# 產險考試線上報名操作手冊

### (一) 進入產險考試線上報名系統

請至南山產物官方網站:<u>http://www.nanshangeneral.com.tw/</u> 先點選「業務員專區」,再點選「產險考試」。

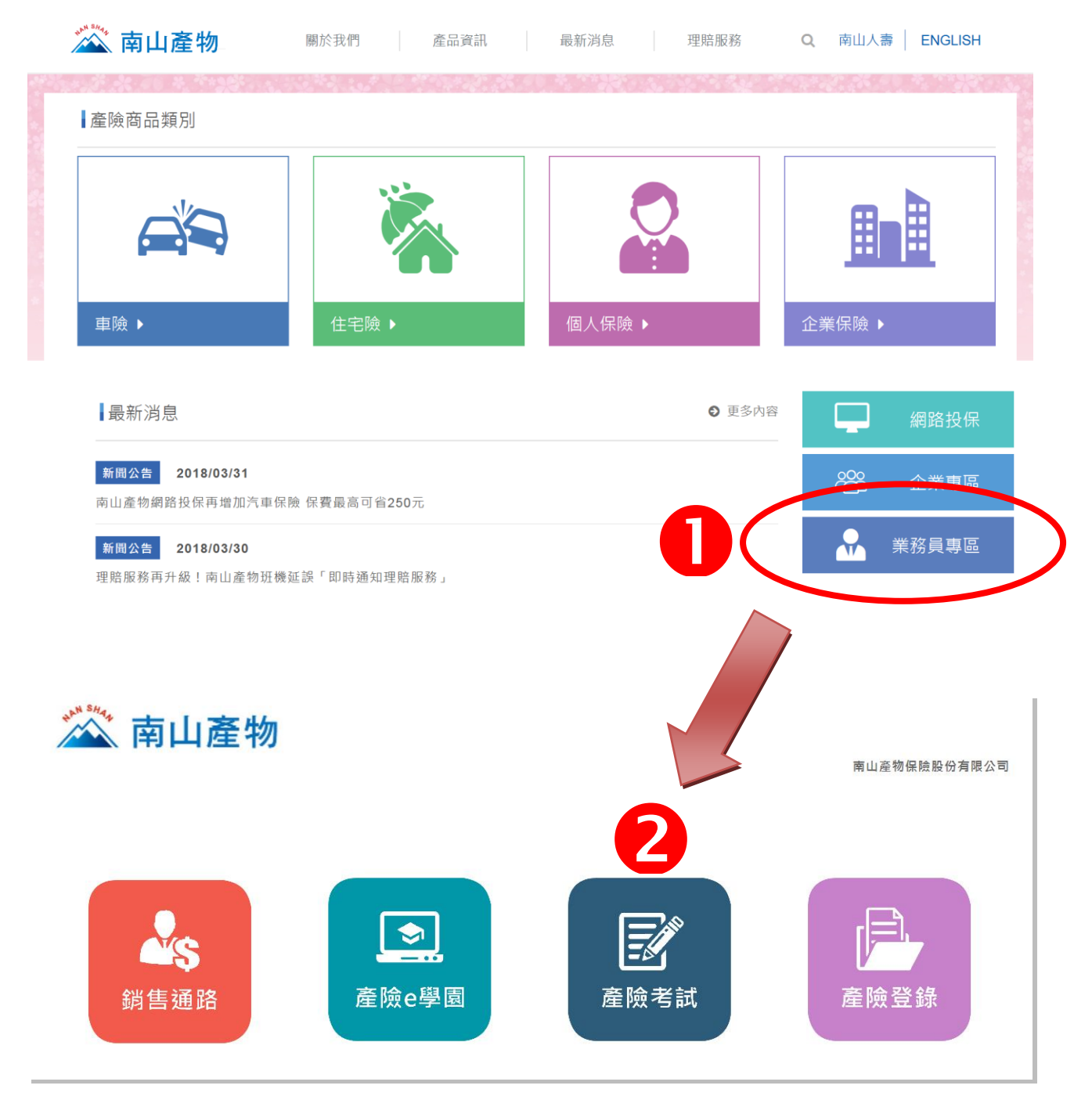

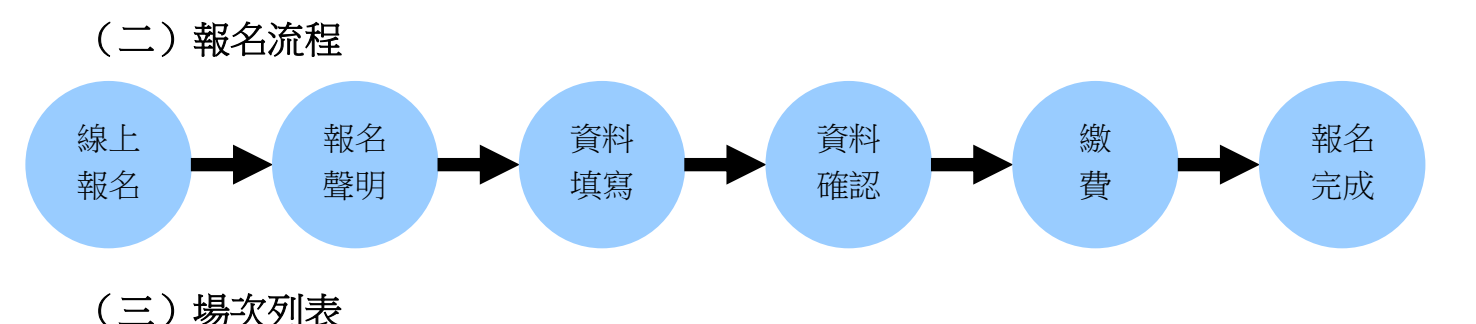

進入線上報名頁面後,您可以看到當年度各月的測驗場次列表等相關資訊,如列表中的狀態為「我要報名」者,即為目前開放報名的場次,點選「我要報名」,即可進入線上報名頁面。

| 我要報名                                       | 場次              | 列表      |            |                 |                           |                           |                            |            |
|--------------------------------------------|-----------------|---------|------------|-----------------|---------------------------|---------------------------|----------------------------|------------|
| <ul> <li>場次列表</li> <li>報名資料查詢及列</li> </ul> |                 |         |            |                 |                           | _                         |                            |            |
| ED                                         | 狀態              | 測驗月份    | 場次         | 考區              | 報名日期                      | 准考證列印日期                   | 預定測驗日期                     | 放榜日期       |
| · 准有益为印<br>報名須知                            | 已截止             | 2016/11 | 假日班<br>第二次 | 台北、台中、<br>高雄    | 2016/10/24~<br>2016/11/02 | 2016/11/21~<br>2016/11/25 | 2016/11/26 -<br>2016/11/27 | 2016/12/02 |
|                                            | 已截止             | 2016/12 | 平日班        | 台北、台中           | 2016/11/14~<br>2016/11/23 | 2016/12/14~<br>2016/12/18 | 2016/12/19                 | 2016/12/23 |
|                                            | 已截止             | 2016/12 | 假日班<br>第一次 | 台北、台中、<br>高雄、花蓮 | 2016/11/14~<br>2016/11/23 | 2016/12/12~<br>2016/12/16 | 2016/12/17 - 2016/12/18    | 2016/12/23 |
|                                            | <u>我要</u><br>報名 | 2017/0  | 平日班        | 台北、台中、<br>高雄    | 2016/12/06~<br>2016/12/14 | 2017/01/04~<br>2017/01/08 | 2017/01/09                 | 2016/01/13 |
|                                            | 我要報名            | 2017/01 | 服日班<br>第一次 | 台北、台中、<br>高雄    | 2016/12/06~               | 2017/01/02~               | 2017/01/07 - 2017/01/08    | 2016/01/13 |
|                                            | 尚中              |         | 假日班        | 台北、台中、          | 2016/12/12~               | 2017/01/16~               | 2017/01/21 -               |            |

#### (四)我要報名

進入我要報名頁面後,請詳閱「報名聲明事項」後再點選「同意」按鈕至下一頁。

報名聲明事項

#### 【注意事項】

應考人於報名前,請先閱讀下列事項:

- 一、相關應試公告暨說明事項均詳載於測驗簡章(點此查看),請詳閱後再開始進行報名事宜。
- 二、應考人請慎重考慮後再報名,一經報名繳費,除因臨時重大傷病、收到國家徵召令、測驗當日遇三親等內喪事或天 然災害等因素外,均不得申請退還報名費、延期或變更應試考區。
- 三、『預定測驗日期』將視該月報名人數多寡而調整,如該月第一次測驗報名人數過多,將於該月份第二次測驗接續辦 理測驗,惟報名資料不受理異動並以當月份為限,平日場次報名人數需達50名以上,未達50名將辦理退費不予延期
- 四、測驗日期及場次均由電腦隨機編排,故無法事先指定及事後變更,亦不得要求退費,測驗日期及場次於准考證上載 明,不另行通知。

【個人資料告知事項】(財產保險業務員資格測驗及登錄用)版本: V20130731

南山產物保險股份有限公司(以下簡稱本公司)因辦理財產保險業務員測驗及登錄,得依個人資料保護法、保險法等有關 法令規定蒐集、處理、利用您之個人資料,並以尊重您的權益為基礎,以誠實信用方式及以下原則為之:

本公司遵照法令規定,為產險業務員資格測驗及登錄等法定目的,需蒐集您之個人資料並傳遞予包括但不限於中華民國 產物保險商業同業公會及中華民國人壽保險商業同業公會等機構處理及利用。

本公司僅會蒐集為執行上並行為所必要提供之個人資料,該資料會在前開蒐集目的存續期間及依法令規定之期間內被處 理或利用;個人資料僅會以電子檔或紙本形式於中華民國境內及法令範圍許可下提供予本公司及因以上目的作業需要之 第三方處理及利用。

本公司保有您的個人資料時,基於我國個人資料保護法之規定,您可以至本公司針對個人資料,行使查詢、請求閱覽、製給複製本、更正、補充、停止蒐集、處理、利用或刪除權利。

本公司基於上述原因而需蒐集、處理或利用您之個人資料時,您可以選擇是否提供,惟若選擇不提供或是提供不完全時,基於法令之執行,本公司將可能無法辦理後續相關事宜。

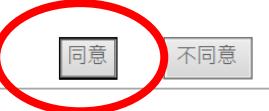

## (五)報考資料輸入

- 1. 選擇測驗科目及考區(請檢視是否需加考共同科目)
- 2. 輸入本頁面的所有基本資料(Email 建議填寫)
- 3. 繳款方式限定使用 ATM 轉帳 (亦可使用網路銀行轉帳及中信存款機存款)
- 4. 資料填寫完成請按下一步進行確認

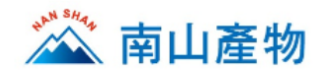

| THE REAL AND A REAL AND A REAL AND A | 南 | Щ | 產 | 物 | 保 | 險 | 股 | 份 | 有 | 限 | 公 | 司 |
|--------------------------------------|---|---|---|---|---|---|---|---|---|---|---|---|
|--------------------------------------|---|---|---|---|---|---|---|---|---|---|---|---|

| 列表       | 報考資料輸入                                             |                                                                                  |  |  |  |  |  |
|----------|----------------------------------------------------|----------------------------------------------------------------------------------|--|--|--|--|--|
| 資料列印(查詢) |                                                    |                                                                                  |  |  |  |  |  |
| 證列印      | 欲查詢報名狀態或繳費帳號或列印報名資料者,請點選左側 "報名資料列印(查詢)",不需重新輸入報名資訊 |                                                                                  |  |  |  |  |  |
| 須知       | 測驗月份:                                              |                                                                                  |  |  |  |  |  |
|          | 測驗場次:                                              |                                                                                  |  |  |  |  |  |
|          | 預訂測驗日期:                                            |                                                                                  |  |  |  |  |  |
|          |                                                    | ◎ 金融市場営識與職業道德(即共同科目)                                                             |  |  |  |  |  |
|          |                                                    |                                                                                  |  |  |  |  |  |
|          |                                                    | ● 産際專業科目(铼胺頁務、铼胺浓塊)                                                              |  |  |  |  |  |
|          | 測驗科目:                                              | ◎ 金融市場常識與職業道德+產險專業科目 (即共同+專業科目)                                                  |  |  |  |  |  |
|          |                                                    | 依張證券暨期貨發展基金曾網站測驗含格成績保留原則説明:<br>民國95年8月1日後參加「金融市場堂議與職業道德」測驗含格之應考人於測驗日起            |  |  |  |  |  |
|          |                                                    | 五年內報考十三種金融從業人員測驗,該科可不必重覆應試,超過測驗日五年,如欲                                            |  |  |  |  |  |
|          |                                                    | 再報名任一種金融從業人員資格測驗時,則需重考「金融市場常識與職業道德」測<br>驗。                                       |  |  |  |  |  |
|          | 報名費:                                               | 新台幣\$400元/每人                                                                     |  |  |  |  |  |
|          | 考區:                                                | <br>                                                                             |  |  |  |  |  |
|          | 南山通訊處:                                             | □<br>請點選商山通訊處                                                                    |  |  |  |  |  |
|          | <b>壽險業務代號</b> :                                    | (共7碼,不足七碼者請於壽險代號前面補0)                                                            |  |  |  |  |  |
|          |                                                    |                                                                                  |  |  |  |  |  |
|          | 身份證字號:                                             |                                                                                  |  |  |  |  |  |
|          | 出生日期:                                              | 両元 請選擇 ♡ 圧 請選擇 ♡ 目 請選擇 ♡ 日 陽生満20歳(以測驗日計算)                                        |  |  |  |  |  |
|          |                                                    |                                                                                  |  |  |  |  |  |
|          | 學歷:                                                | 大學         ▼         限高中職以上學校畢業或同等學歷及無保險業務員管理規則第7條規定之情事或受保險業務員管理規則第19條撤銷登錄處分已期滿者 |  |  |  |  |  |
|          | 手機 :                                               | (限填10碼數字)(請詳實填寫,避免漏失重要通知)                                                        |  |  |  |  |  |
|          | Em ail :                                           | (請詳實填寫,避免漏失重要通知)                                                                 |  |  |  |  |  |
|          |                                                    |                                                                                  |  |  |  |  |  |
|          | 是否接受自動保留                                           | □ ○ 2 ○ 3 □<br>說明:考生於報名時,可選擇若額滿時是否接受保留至該月份第二次                                    |  |  |  |  |  |
|          | 到第二次測驗:                                            | 測驗,惟報名資料不受理異動並以當月份為限。測驗日期、場                                                      |  |  |  |  |  |
|          |                                                    | 次均田電腦隨機編排,故無法事先指定。排定後無法變更,亦<br>不得要求退費。                                           |  |  |  |  |  |
|          |                                                    |                                                                                  |  |  |  |  |  |
|          |                                                    | ^                                                                                |  |  |  |  |  |
|          | 備註:                                                |                                                                                  |  |  |  |  |  |
|          |                                                    |                                                                                  |  |  |  |  |  |
|          |                                                    | 備註限制300字以內                                                                       |  |  |  |  |  |
|          | 請選擇繳款方式:                                           | ATM轉帳 🖌                                                                          |  |  |  |  |  |
|          |                                                    |                                                                                  |  |  |  |  |  |

# (六)報考資料確認

請於本頁再次確認報名資料是否正確無誤,若資料有誤,請先按「回上一頁」進行修改。 資料確認正確無誤後需按「確認送出」按鈕,以顯示報名完成及繳費提示訊息並引導至「繳 費資訊」頁面。

| <b>要報名</b><br>▪場次列表         | 報考資料確認                                                                                          |                                                |  |  |  |  |  |
|-----------------------------|-------------------------------------------------------------------------------------------------|------------------------------------------------|--|--|--|--|--|
| • 報名資科列印(宣詢)   •<br>• 准考證列印 | 請逐一核對下列報名資料是否正確無誤                                                                               | ,確認完需按「確認送出」,方可完成報名・                           |  |  |  |  |  |
| <b>7</b> (石 /m              | 測驗月份:                                                                                           | 20                                             |  |  |  |  |  |
| 1.須知                        | 測驗場次:                                                                                           |                                                |  |  |  |  |  |
|                             | 考區:                                                                                             |                                                |  |  |  |  |  |
|                             | 預訂測驗日期:                                                                                         | 20                                             |  |  |  |  |  |
|                             | 測驗科目:                                                                                           | 產險專業科目(保險實務、保險法規)                              |  |  |  |  |  |
|                             | 報名費:                                                                                            | 新台幣\$ 400 元/每人                                 |  |  |  |  |  |
|                             | 南山通訊處:                                                                                          |                                                |  |  |  |  |  |
|                             | 壽險業務代號:                                                                                         |                                                |  |  |  |  |  |
|                             | 姓名:                                                                                             |                                                |  |  |  |  |  |
|                             | 身份語字號・                                                                                          |                                                |  |  |  |  |  |
|                             | 出生日期・                                                                                           |                                                |  |  |  |  |  |
|                             | 「日子口別・                                                                                          |                                                |  |  |  |  |  |
|                             |                                                                                                 |                                                |  |  |  |  |  |
|                             | Email:                                                                                          |                                                |  |  |  |  |  |
|                             | 借註 ·                                                                                            |                                                |  |  |  |  |  |
|                             | 四吐·<br>                                                                                         |                                                |  |  |  |  |  |
|                             | 定口设文日到 床田<br>到第二次測驗:                                                                            | 是                                              |  |  |  |  |  |
|                             | 說明:考生於報名時,可選擇若額滿時是否接受保留至該月份第二次測驗,惟報名資料不受理異動並以當月<br>份為限。測驗日期、場次均由電腦隨機编排,如無法事先指定。排定後無法變更,亦不得要求退費。 |                                                |  |  |  |  |  |
|                             | 確認送出                                                                                            |                                                |  |  |  |  |  |
|                             |                                                                                                 |                                                |  |  |  |  |  |
| 網頁訊息                        |                                                                                                 |                                                |  |  |  |  |  |
|                             | 您已完成產險考試線上報名<br>限前完成繳款,本次報名將                                                                    | ,請於 2019/6/1 前完成繳費,若您未於繳費期<br>取消,請再自行報名其他場次測驗。 |  |  |  |  |  |
|                             |                                                                                                 | 確定                                             |  |  |  |  |  |

# (七) 繳費資訊

您已完成線上報名資料填寫,請依本頁面所提供的「個人繳款專用帳號」於限期內以「轉帳」 方式繳交報名費,始得視為完成報名手續。

繳費資訊您可以用螢幕截圖或點擊「下載報名表及繳費單」按鈕下載 PDF 檔案等方式留存。

| <b>我要報名</b><br>• 場次列表   | 繳費資訊                                                                     |  |
|-------------------------|--------------------------------------------------------------------------|--|
| - 報名資料列印(查詢)<br>- 准考證列印 | 【繳費資訊】                                                                   |  |
| 報名須知                    | 銀行代號 822(中國信託)                                                           |  |
|                         | 個人 缴款 帳號:                                                                |  |
|                         | 專用帳號 ※ 該組帳號僅限應考人當次報名使用。                                                  |  |
|                         | 報 名 費 新台幣 \$ 400 元 (不含手續費)                                               |  |
|                         | 繳 費 期 限                                                                  |  |
|                         | ※ 若您未於繳費期限內完成繳款,本次報名將取消,請再自行                                             |  |
|                         | 報名其他場次測驗。                                                                |  |
|                         | 【繳費方式及說明】<br>1.繳費方式:<br>您可在全國具有跨行轉帳功能的自動櫃員機(ATM)或網路銀行,選擇「轉帳」服<br>務繳交報名費。 |  |

#### (八)報名資料列印(查詢)

如需列印或查詢報名資料,請點選「報名資料列印(查詢)」後,輸入身份證字號、出生日期及 驗證號碼,即可再次查詢或下載。

| 我要報名<br>·堤空列末<br>·現名容料利印/杏约》 | 報名資料列印(查詢 | 句)                                      |
|------------------------------|-----------|-----------------------------------------|
| · 准考證列印(目詞)                  | 身份證字號:    |                                         |
| 報名須知                         | 出生日期:     | 西元 請選擇 ✔ 年 請選擇 ✔ 月 請選擇 ✔ 日 (輸入格式為西元年月日) |
|                              | 驗證號碼:     | MDQ/<br>請輸入驗證碼(請注意 大小寫)                 |
|                              |           | 確定 取消                                   |

#### (九) 准考證列印

考前一週將發出提醒之簡訊及 EMAIL 通知,請考生務必於考前自行至南山產物保險股份有限 公司網站列印。

| <b>我要報名</b><br>・場次列表<br>・報名資料查詢及列 | 准考證列印       |                                                                 |
|-----------------------------------|-------------|-----------------------------------------------------------------|
| 印<br>• 准考證列印                      | 身份證字號:      |                                                                 |
| 報名須知                              | 出生日期: 驗證號碼: | 西元 請選擇 ✔ 年 請選擇 ✔ 月 請選擇 ✔ 日 (輸入格式為西元年月日)<br>MQNQ 請輸入驗證碼(請注意 大小寫) |
|                                   |             | 確定取消                                                            |

# (十)報名須知

有關報名流程、考場查詢、准考證查詢等相關事項,皆可於進入本區後直接點選功能名稱,即可連結到您想要查看的網頁。

| 我要報名              | 報名流程                      |
|-------------------|---------------------------|
| 報名須知              |                           |
| ・報名流程             | 產險資格測驗 > 報名須知 > 報名流程      |
| ・測驗簡章             |                           |
| ·財產保險業務員資格        | <u>南山產物產險資格測驗線上報名操作手冊</u> |
| 測驗練習題訂購單          |                           |
| ・測驗場次查詢           | <u> </u>                  |
| • 入场谊退失           |                           |
| ·八场起具科姐訳<br>•成结杏洵 |                           |
| · 合格證書發放(補發)      |                           |
|                   |                           |
| 社會弱勢族群報名費優惠       |                           |
| 申請                |                           |
| 報名退費申請            |                           |
| 產險登錄相關文件下載        |                           |
|                   |                           |
| 共同科目報考            |                           |
|                   |                           |